# FastStone Image Viewer

### **Recadrer une photo**

Ne pas confondre "Recadrer" et "Redimensionner"

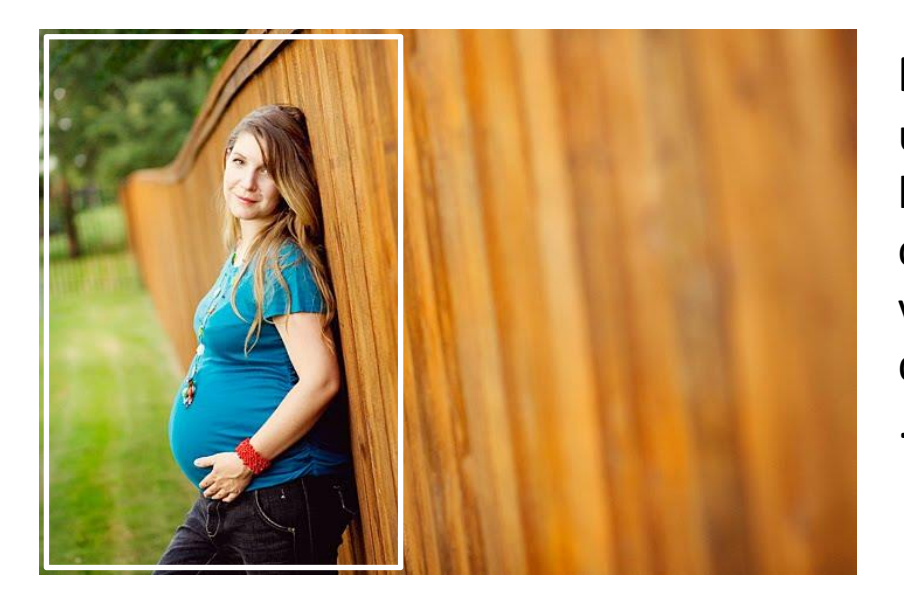

**Recadrer** consiste simplement à couper une image (comme visualisé par le cadre blanc) pour en adapter la forme afin de corriger de légères erreurs de prise de vue : sujet trop centré, élimination d'objets inesthétiques ou perturbants, ...comme on le ferai avec des ciseaux.

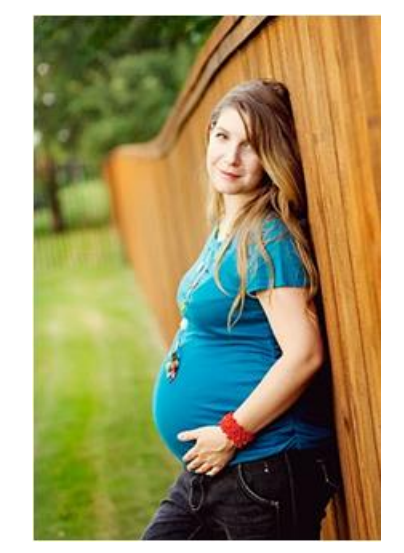

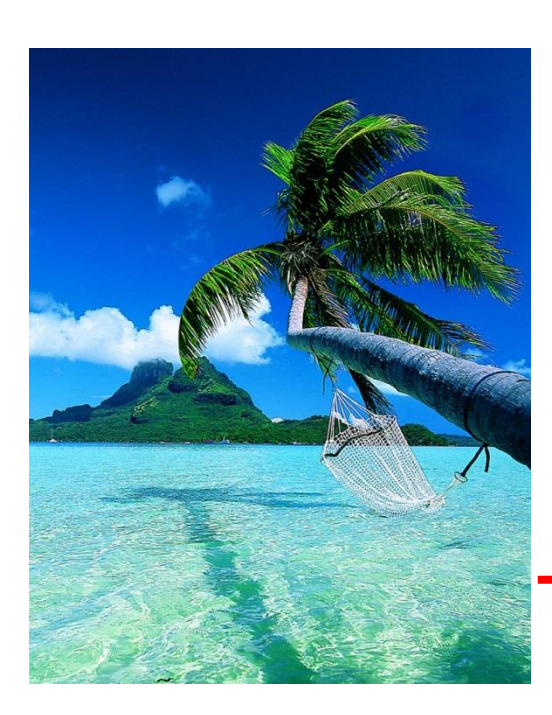

**Redimensionner** consiste à changer la taille de l'image en modifiant le nombre de pixels. Le plus souvent on cherchera à la réduire pour l'envoyer par courrier électronique.

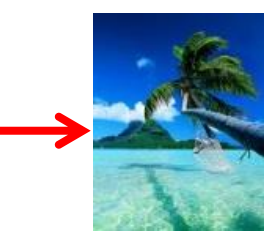

... mais, si on veut la réagrandir, on constate une

très nette perte de netteté (par perte d'informations).

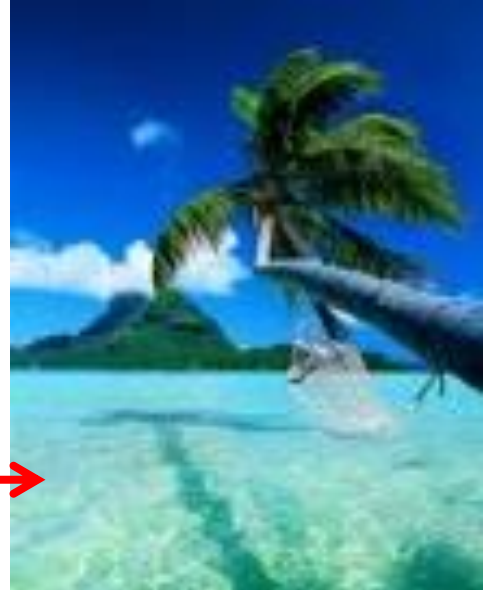

Juste deux exemples de mise en valeur ...

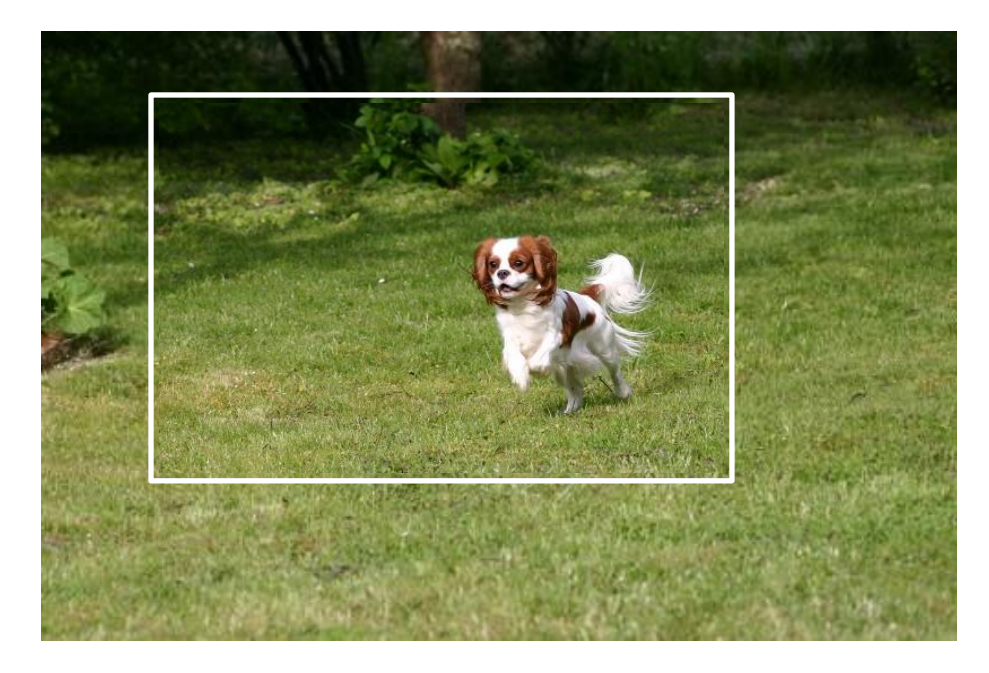

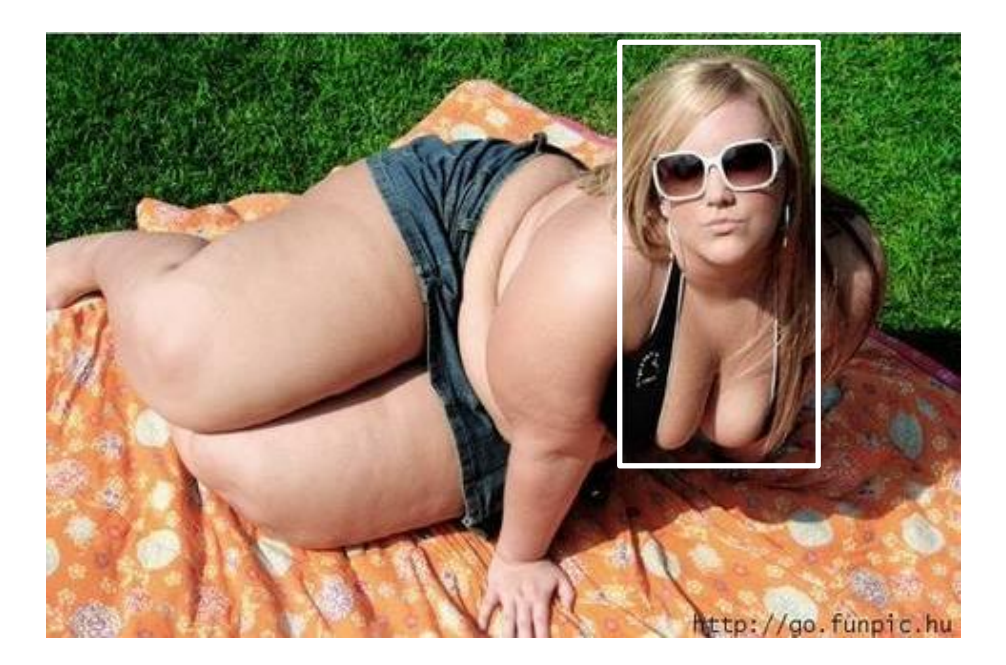

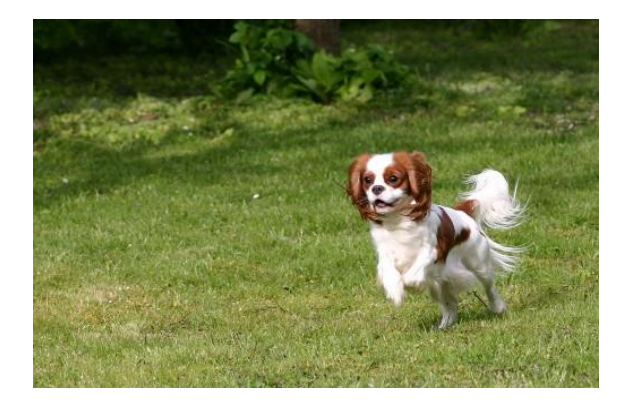

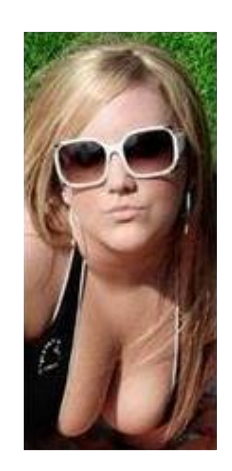

#### Dans la fenêtre des vignettes, sélectionner la photo

(2xG) sur la photo à recadrer pour l'ouvrir " plein écran "

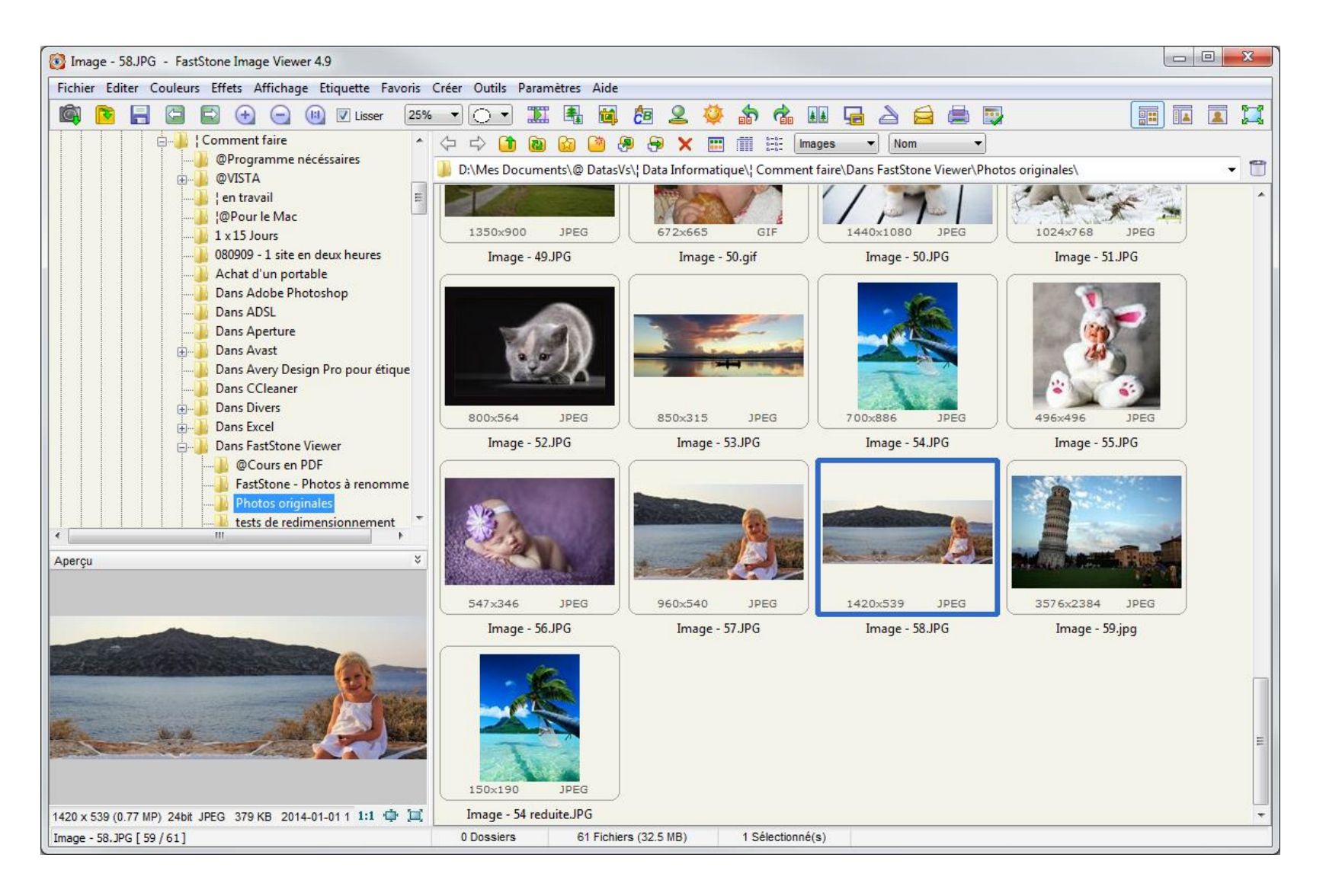

#### La photo sélectionnée est exposée plein écran

#### Glisser la souris sur le coté gauche A l'ouverture du menu ... (1xG) sur " Recadrer "

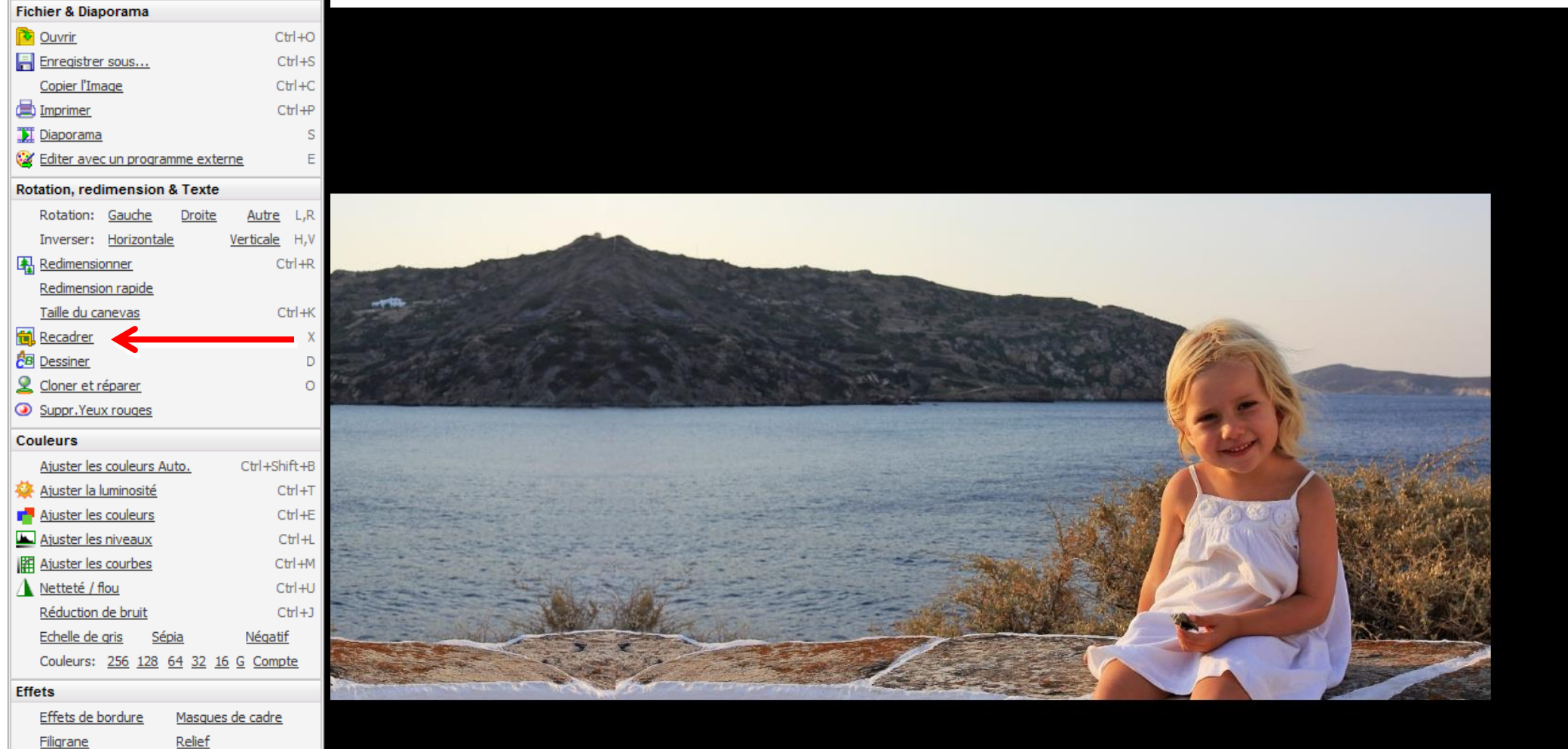

 Filigrane
 Relief

 Croquis
 Peinture à l'huile

 Lentilles
 Obscurcir (flou)

 Annuler
 Ctrl+Z

 Refaire
 Ctrl+Y

#### La fenêtre "Redimensionner "s'ouvre ...

Permet de créer un cadre en utilisant le pixel comme unité de mesure

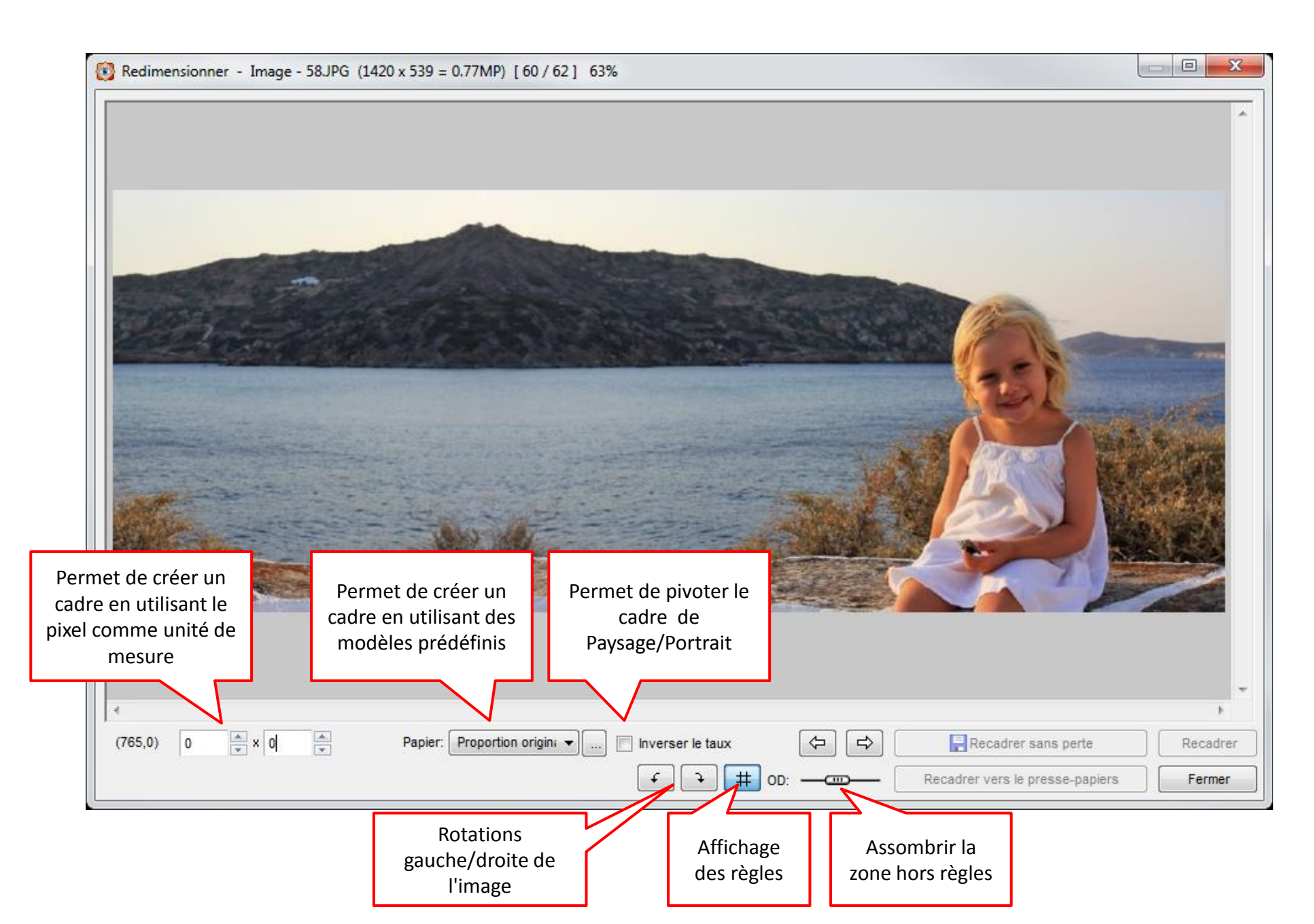

#### Recadrer en choisissant le format d'un papier ...

... ici papier 15x10 mode paysage, cliquer (1xG) ...

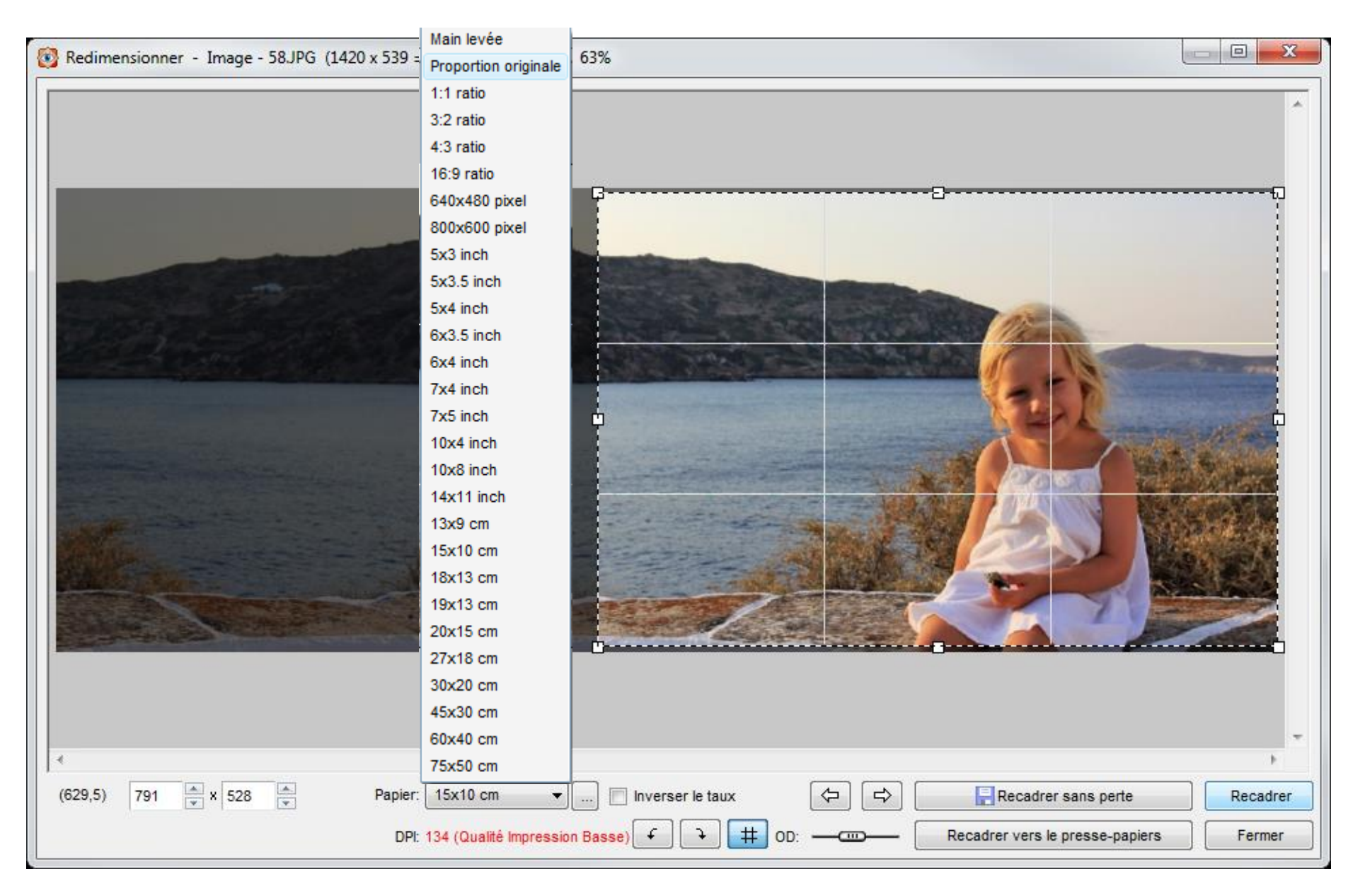

#### Quelle taille exacte auront mes tirages photo ?

La majorité des photos faites par des appareils photo compacts numériques ont un rapport largeur/hauteur de 4/3.

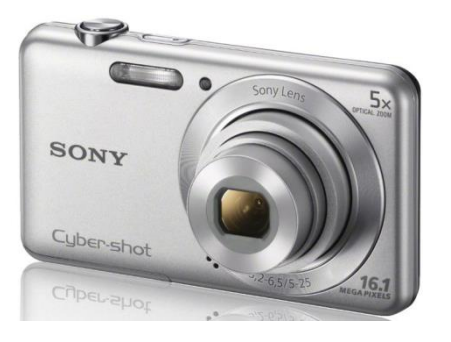

4 x largeur

3 x hauteur

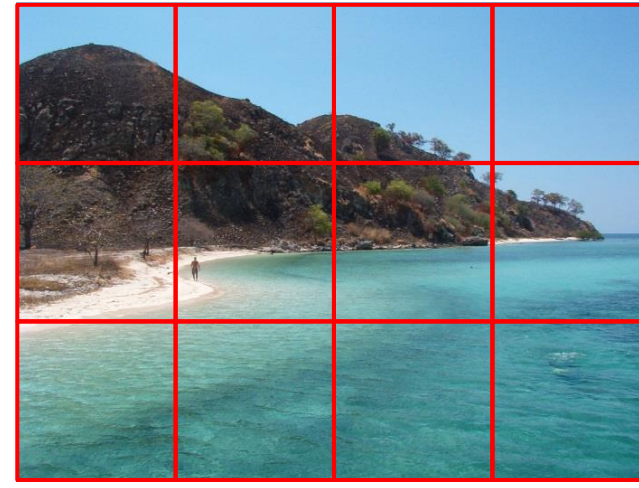

Format de papier 4/3 10x13, 11x15, 13x17 ou 20x27 Certains appareils comme les réflex numérique et les appareils argentiques, donnent des images avec un rapport 3/2.

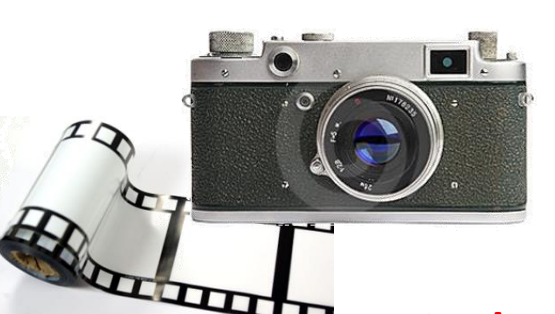

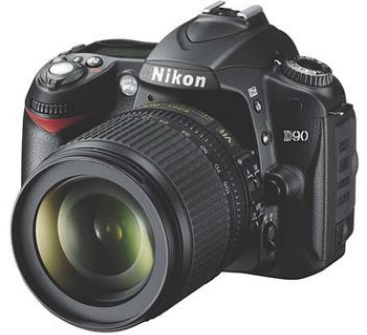

3 x largeur

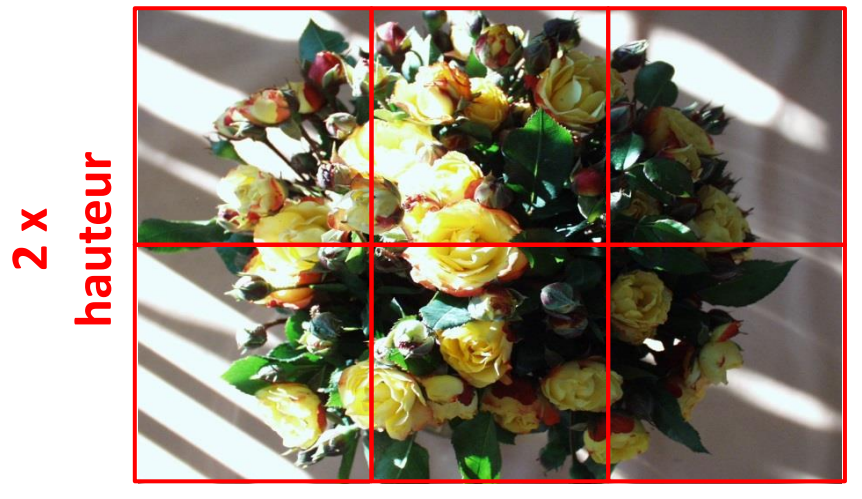

Format de papier 3/2 10x15, 11x17, 13x19 ou 20x30

#### Recadrer en choisissant le format inversé d'un papier (ici 15x 10 cm) ...

Quand le cadrage est bon, ici papier 15x10 mode portrait, cliquer (1xG) sur "Recadrer sans perte"

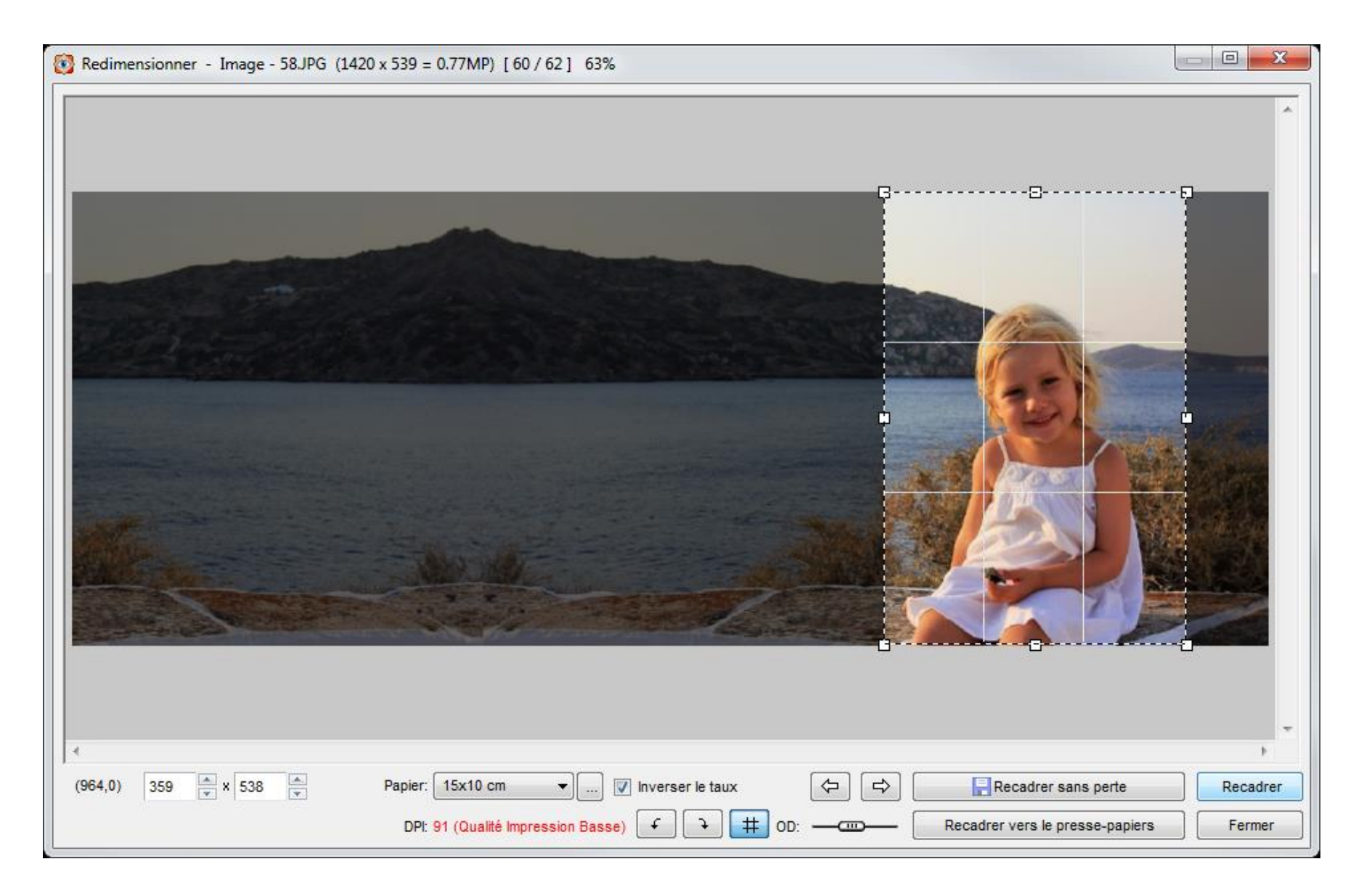

#### La photo recadrée est exposée plein écran

... Il ne reste qu'a enregistrer les modifications dans un nouveau fichier pour préserver l'original.

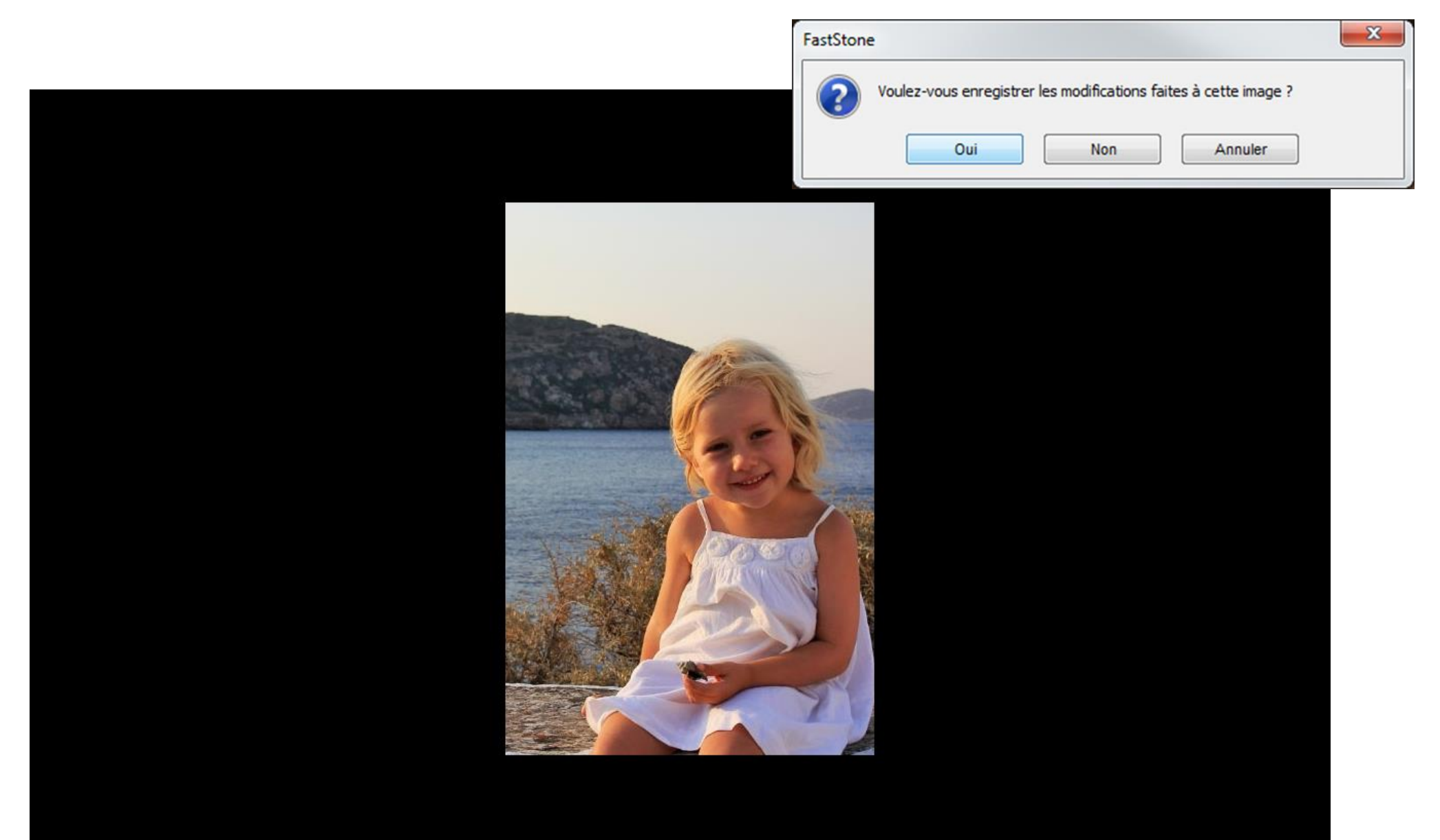

#### Autre manière de procéder

#### Dans la fenêtre des vignettes, sélectionner la photo(s)

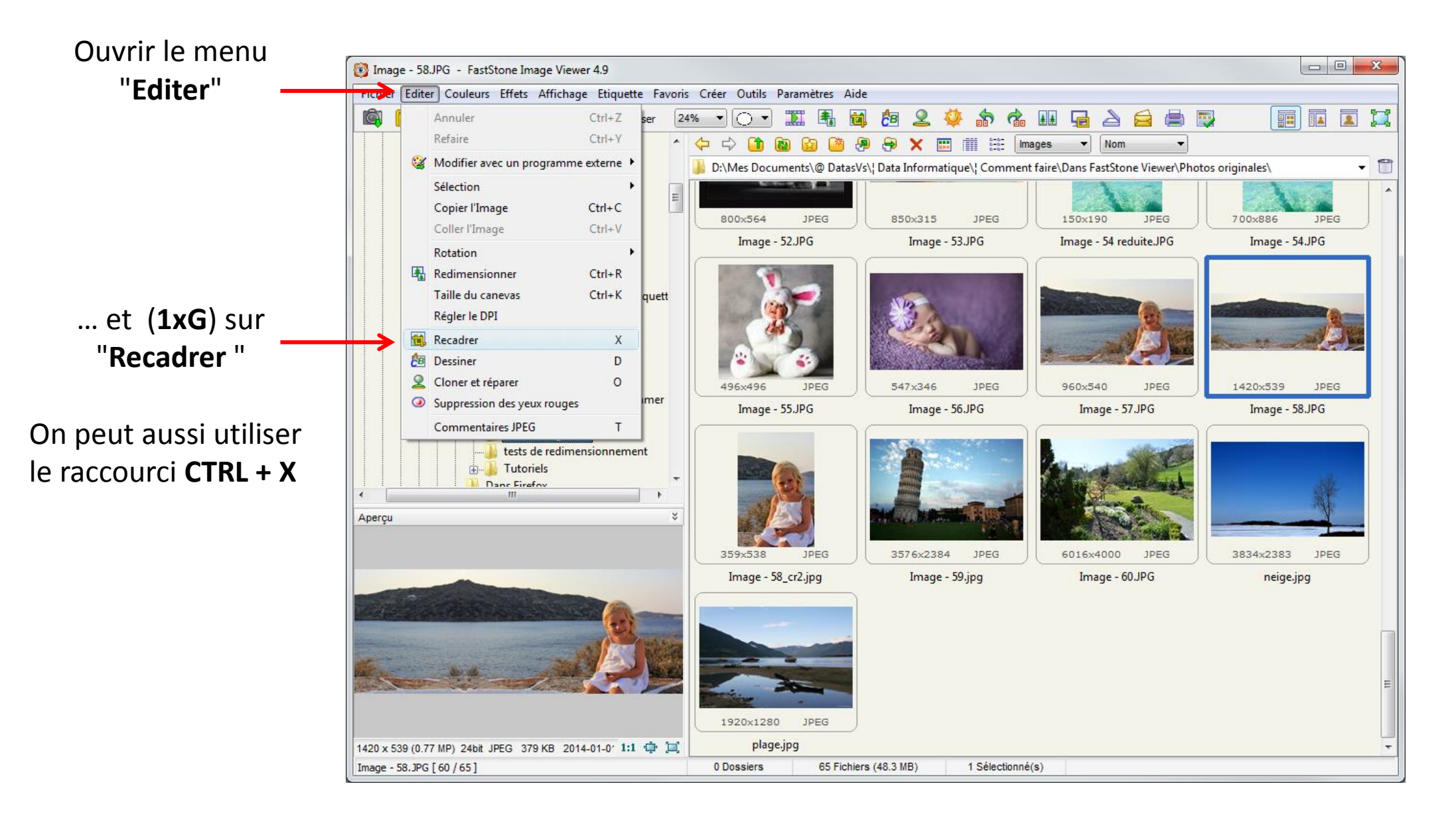

#### Autre manière de procéder

On retrouve la fenêtre "Redimensionner ", il ne reste qu'à choisir le format d'un papier (ici inversé 15x 10 cm) ...

Quand le cadrage est bon, ici papier 15x10 mode portrait, cliquer (1xG) sur "Recadrer sans perte"

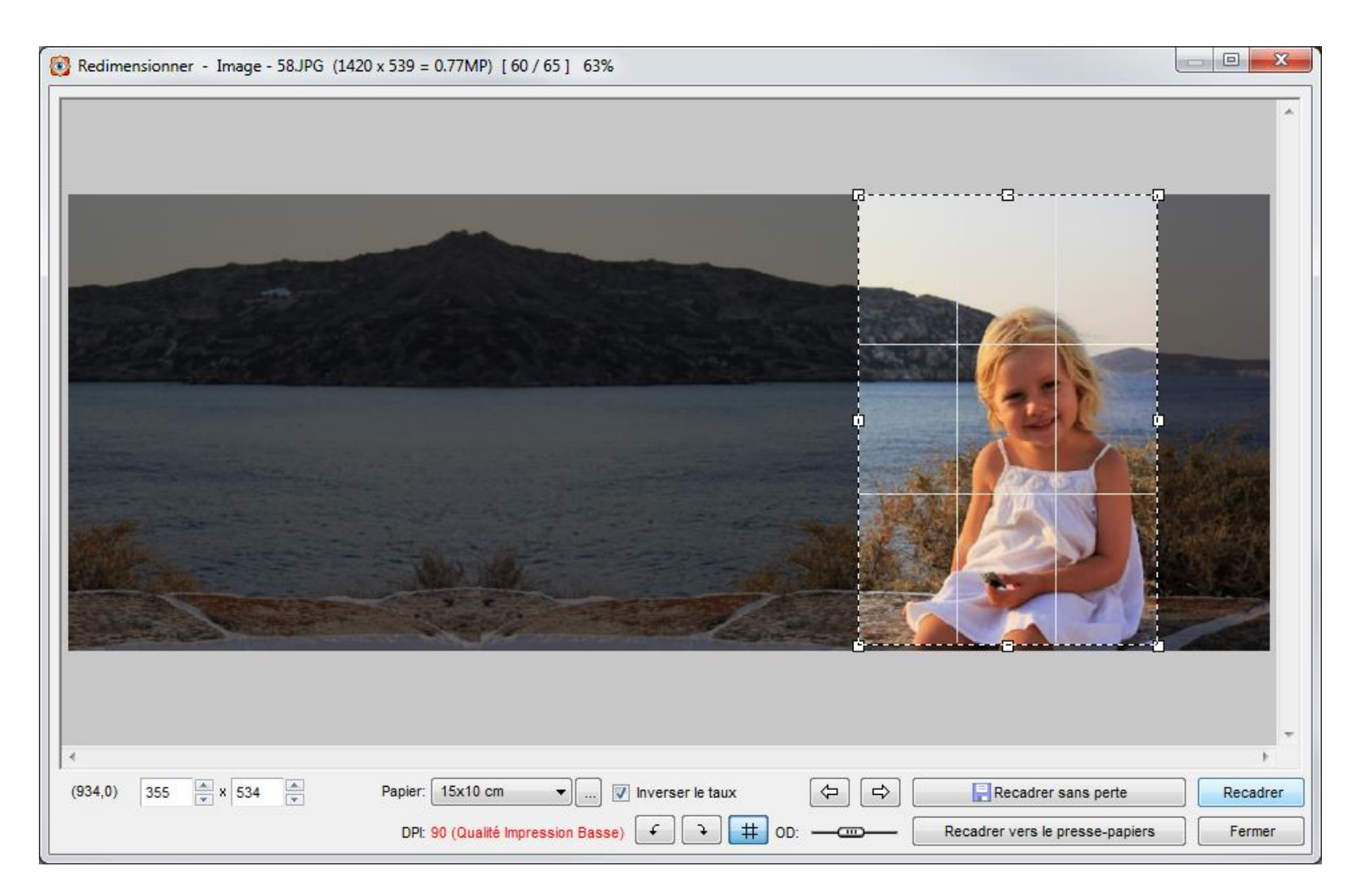

#### Autre manière de procéder

... il ne reste qu'a enregistrer les modifications dans un nouveau fichier pour préserver l'original.

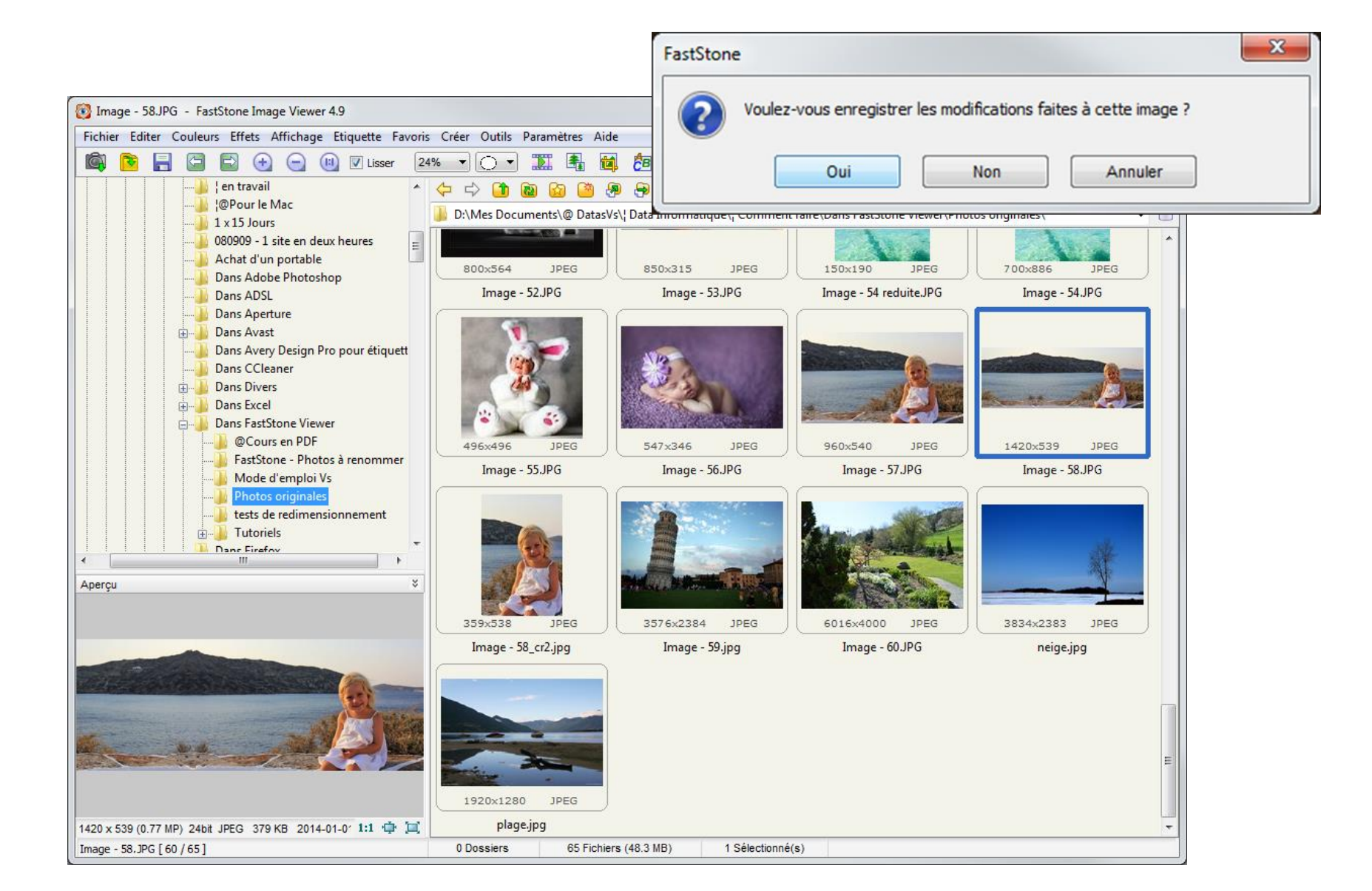